## Kalemlik Tasarımı

1. Sahneye poligon şeklini alıp **yüksekliğini 100, genişlik ve uzunluğunu 70** yapın.

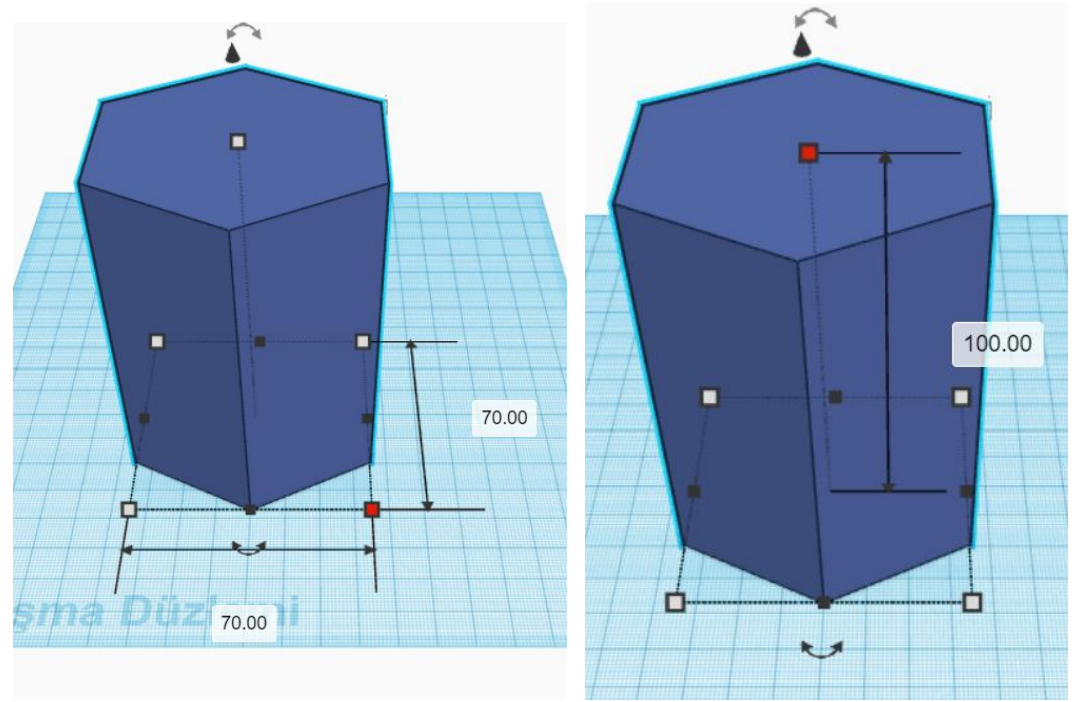

2. Poligon şeklini çoğaltıp kenara taşıyın. Yeni poligonu **delik** hale getirin. Tüm ölçülerini 5'er milim azaltın. Yani **yükseklik 95, genişlik ve uzunluk 65** olsun.

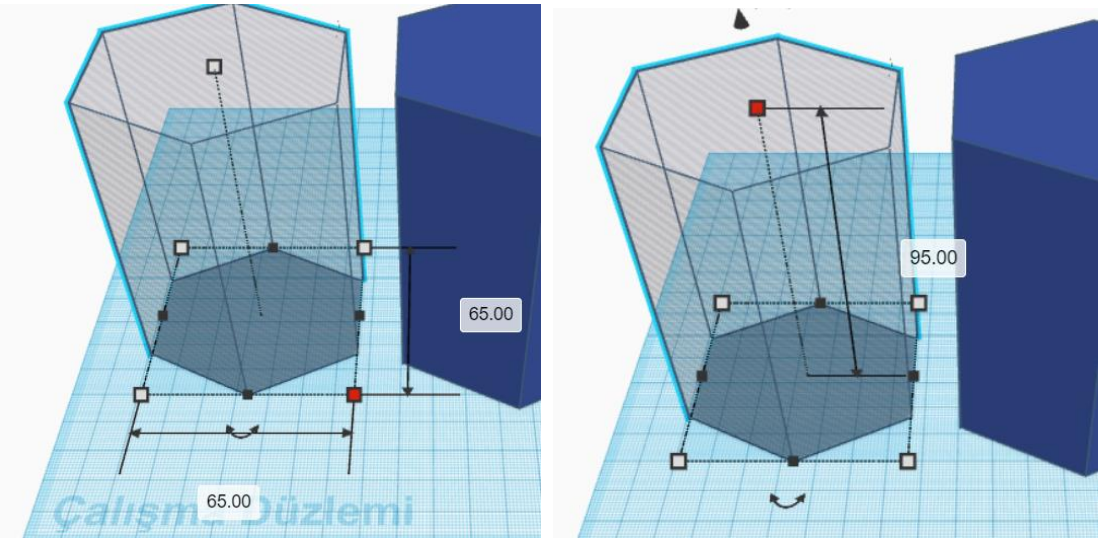

3. İki şekli seçili hale getirip **genişlik ve uzunluk olarak ortadan, yükseklik olarak tepeden** hizalayın.

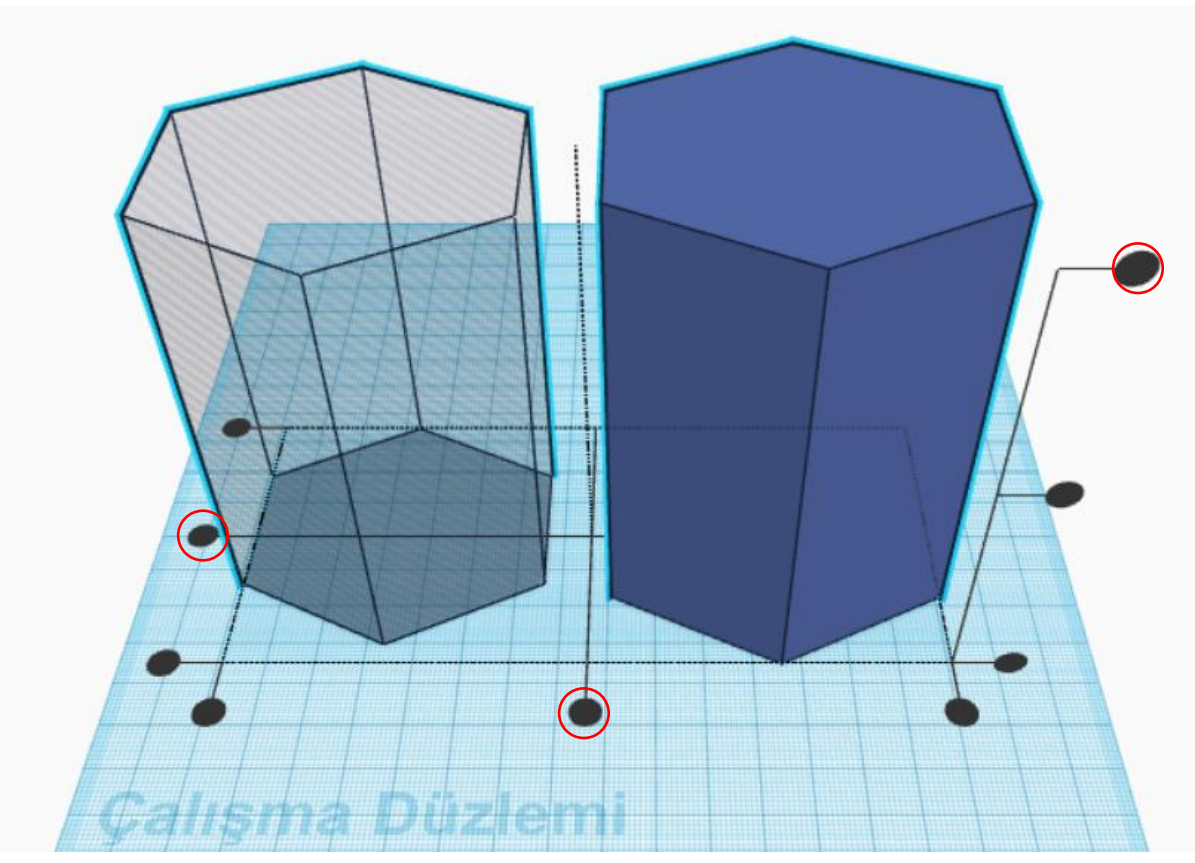

4. İki şekil seçili iken gruplandırma yapın. Kalemlik şekildeki gibi delinmiş olacaktır.

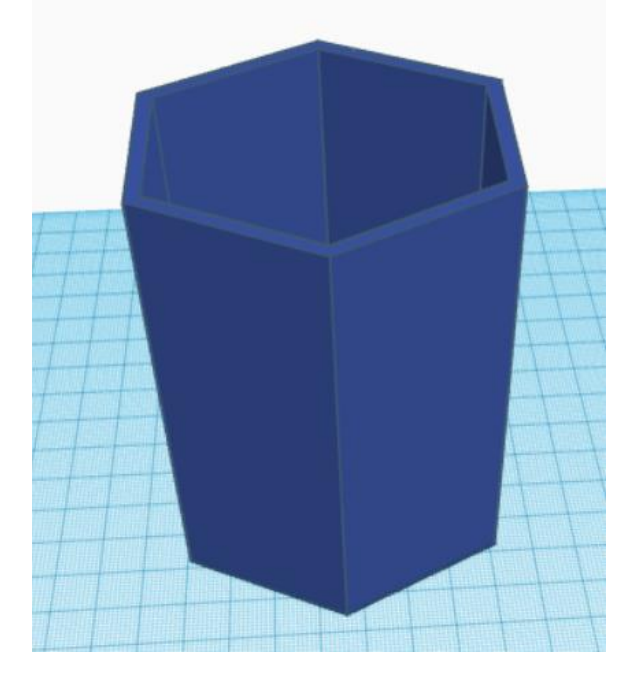

5. Kalemliği kenara götürüp boş alan oluşturun. Sahneye kalp şeklini sürükleyin. Kamera açısını sol olarak ayarlayın ve kalbi 90 derece döndürün.

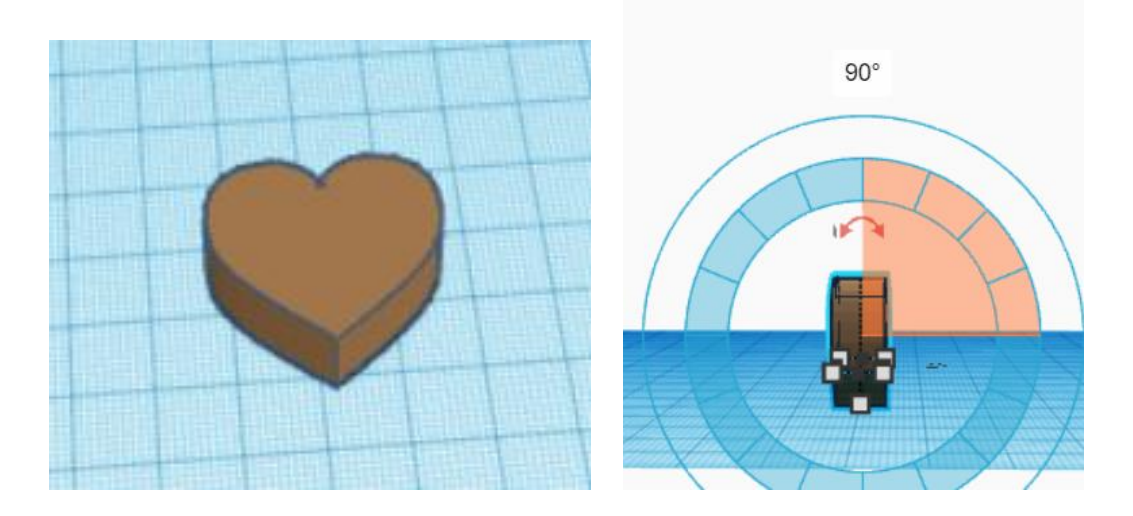

6. Ev şeklindeki düğmeye basarak kamera açısını düzeltin. Kalbi seçin ve **D** harfine basarak zemine oturtun. Şeklin **uzunluğunu 100, diğer ölçülerini 15** yapın.

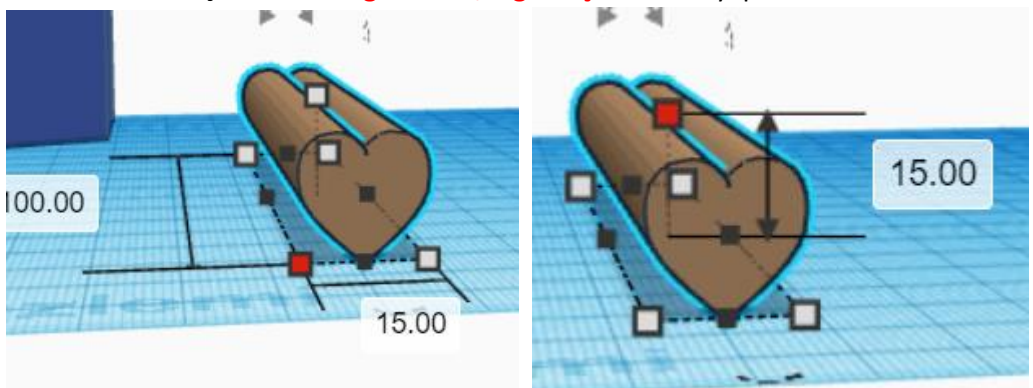

7. Kamerayı yukarıdan bakacak şekilde ayarlayın. Kalp şeklindeki çubuğu çoğaltın ve 45 derece döndürün. Şekli bırakmadan iki kere daha çoğaltma düğmesine basın. Tüm kalp çubukları seçip gruplandırın.

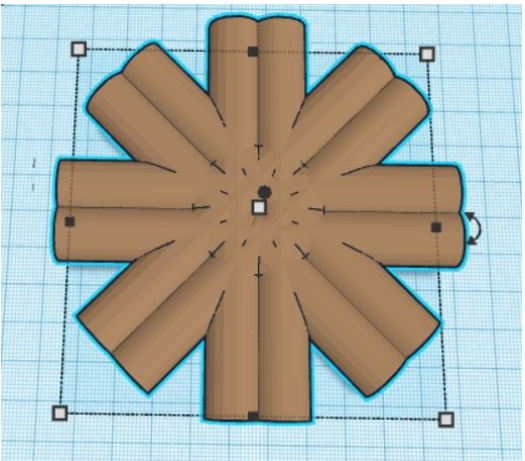

8. Kamerayı ana görüntüye döndürün. Kalplerden oluşan şekli seçip çoğaltın ve 20 milim yükseltin.

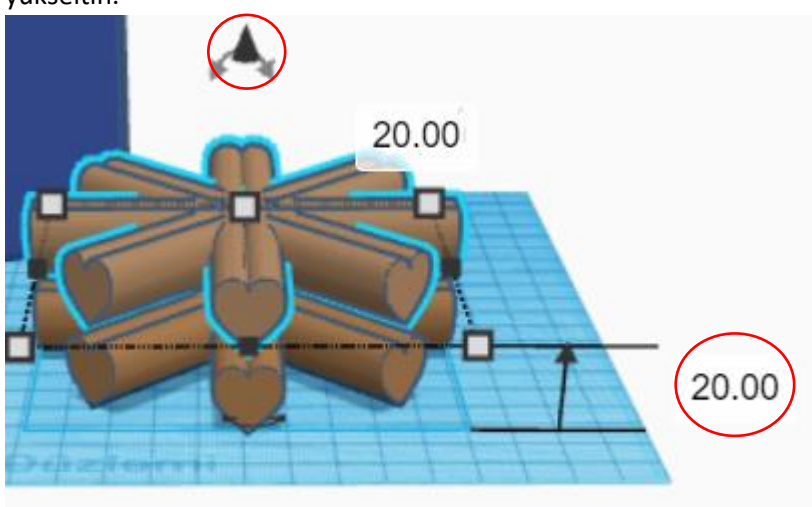

9. Şekli bırakmadan iki kere daha çoğaltma düğmesine basın. Tüm kalpli şekilleri seçip gruplandırın. Yeni şekli delik hale getirin.

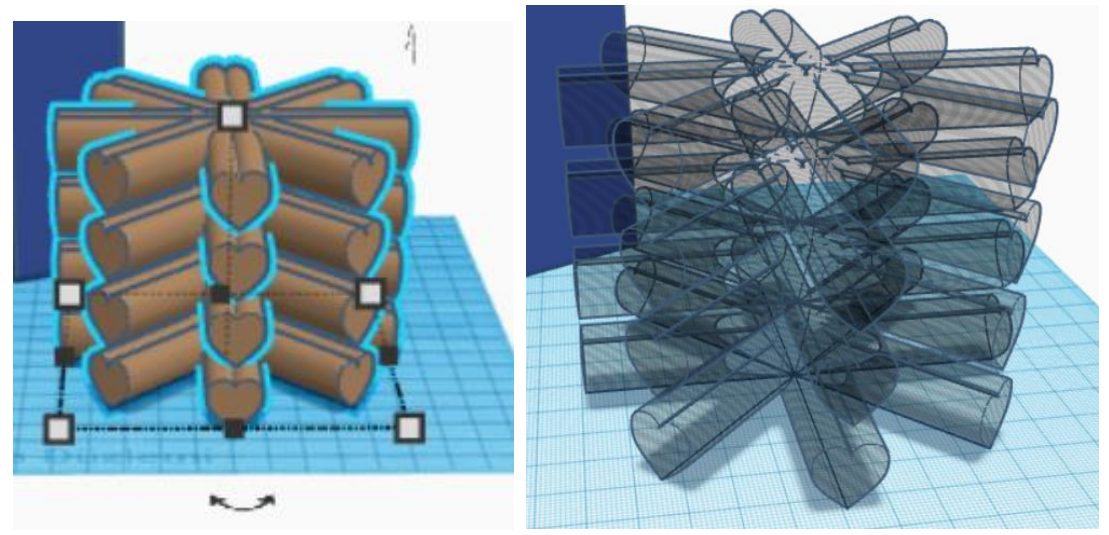

10. Kalemlik ve kalpleri seçili hale getirin. Yükseklik, genişlik ve uzunluk olarak orta noktalardan hizalayın.

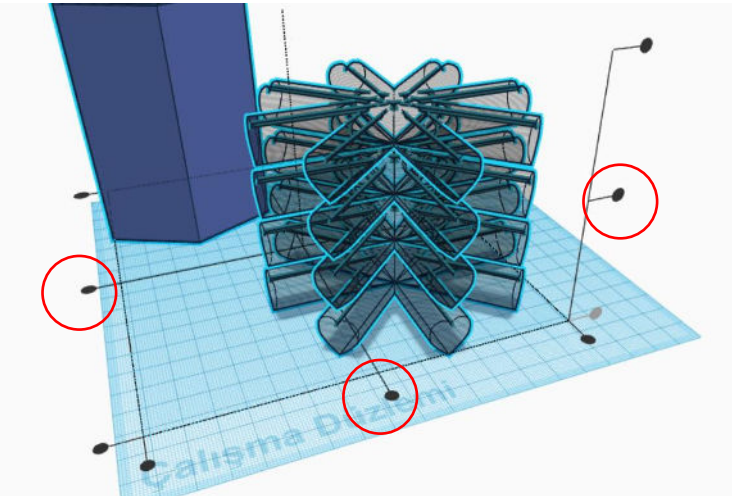

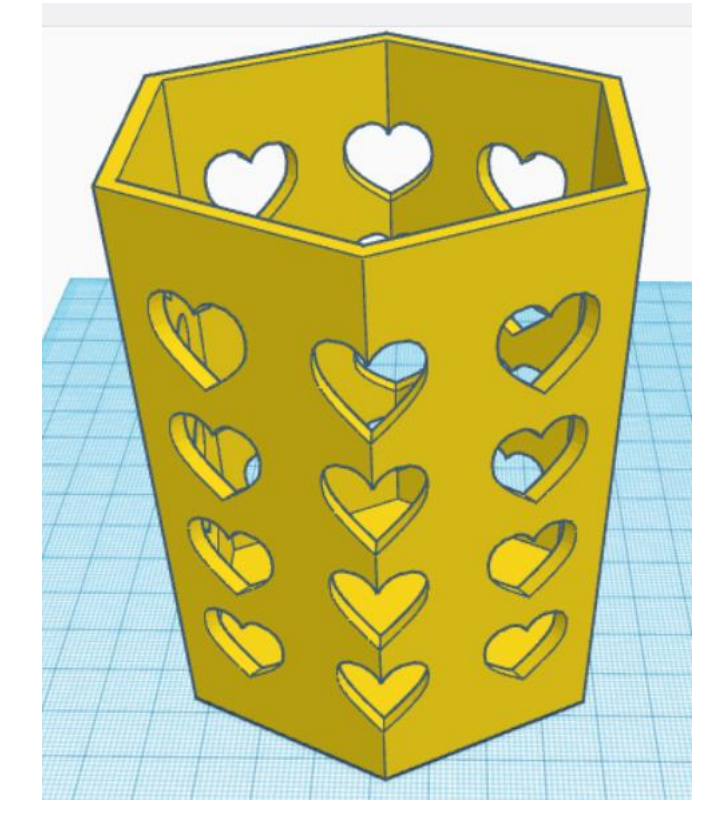

11. Hizalama işleminden sonra gruplandırma yapın. Şeklin rengini ayarlayın.